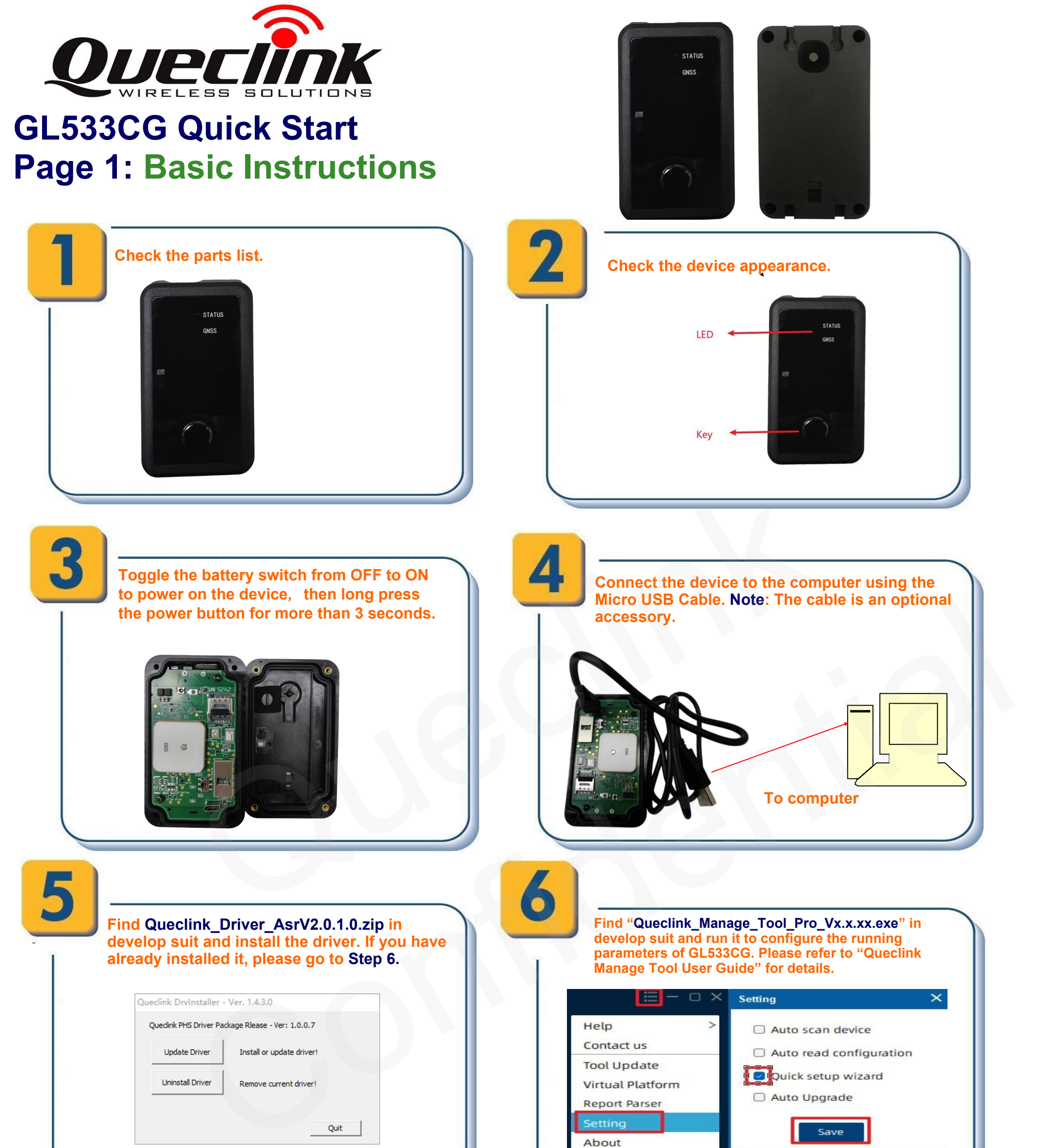

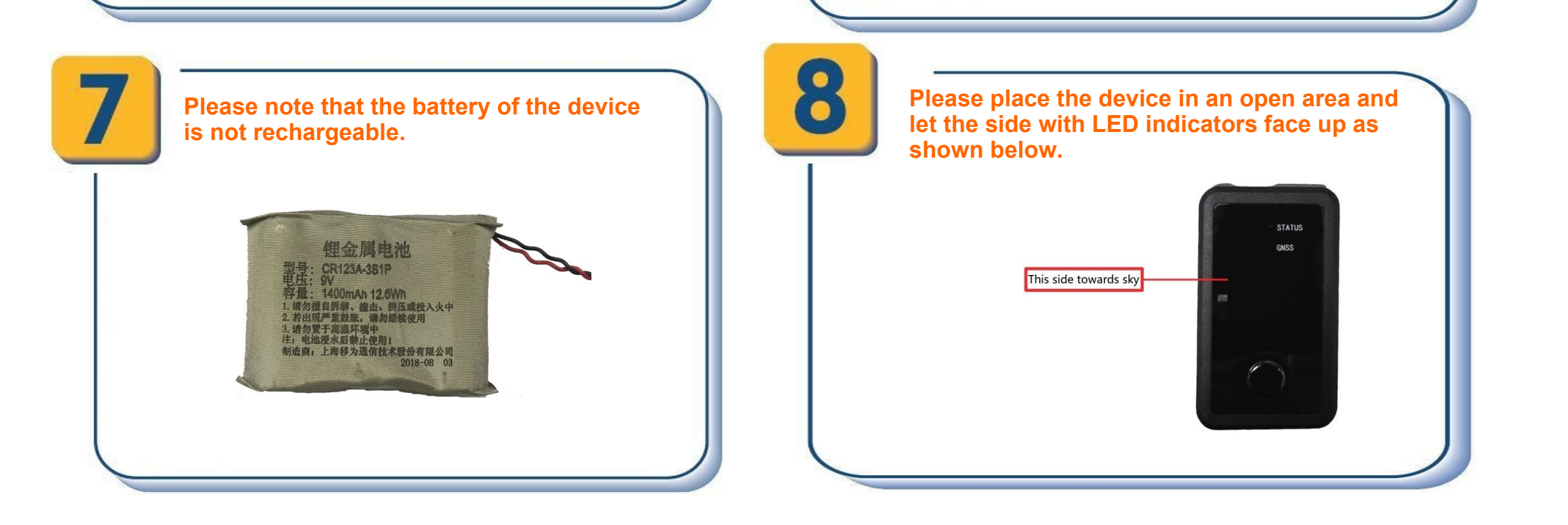

## Page 2: PC Manage Tool Quick Start

| Select correct COM port and input default password<br>"gl533cg#". Then click Connect.                                                                                                    | Please contact your SIM card provider and get the APN<br>information for network. And check the network type of<br>your SIM card.<br>Input correct parameters in the AT@APN command.                                                                                                    |
|----------------------------------------------------------------------------------------------------|----------------------------------------------------------------------------------------------------|
| Cucción Manage Tool Pro                                                                                                    | ✓ APN                                                                                                    |
| After each parameter configuration is completed, click the<br>"Send" button and update the parameters of GL533CG.                                                                                                    | Set "Transmission Mode" to "0-TCP/IP". Input the IP<br>address and port number of the backend server.<br>Please make sure the IP address can be accessed<br>over the Internet.                                                                                                    |
| MessageBox × V Command Sent Successfully ОК                                                                                                    | • B55 ①         Backend Server Settings. Configure the IP address (or domain name) and port of the backend server, etc.         Transmission Mode       0-TCP/IP         IP Address/Domain Name         Connection Mode       0-Automatic         Server Port       30059         Device Local Port       Auto O Local Port                                                                                               |
| Select Send to update parameters. Then the device can report information to your backend server or SMS receiver.<br>Note: These commands can also be sent to device by SMS.                                                                                                | Select Report Configuration > Fixed Report Information. Set<br>the parameters of fixed time report so that the device will<br>report its position to backend server periodically. Then<br>select Send to send the command to the device.<br>Following screenshot shows how to configure the GL533CG                                                                                                    |
| APN ①          Access Point Name. Configure the APN specified by the cellular network operator via the AT@APN command.         APN       test         User Name       Password         Authentication       O-None         AT@APN=,,test,,,0,,FFFF\$       READ       SEND | <ul> <li>Fixed Report Information Report (SOH) Settings ()</li> <li>The 50H report is used to send location information to the backend server.</li> <li>Profile ID O-Profile 0 (Default) ~ Mode 1-Enable Report ~</li> <li>Time Interval 600 (seconds</li> <li>Action 1-Replace the data IDs in the terminal with the data IDs carried by the 'D ~</li> <li>Data IDs 7 Current Working Mode   82 Full Location</li> </ul> |
|                                                                                                    | AT@QRC=,50,0,1,1,7/82,,,600,,,,,,FFFF\$ READ SEND                                                                                                    |

To create a Circular Geo-fence, select Alarm Settings >Geo-Fence. Set the parameters and select Send to send the command to the device.

| GEO ID         | 1 ~ 6         | •                    |        |              |
|----------------|---------------|----------------------|--------|--------------|
| Mode           | 3-Both enteri | ng and exitir $\vee$ |        |              |
| Check Interval | 60 🔹 56       | econds               |        |              |
| Point Number   | 1 *           |                      | Radius | 100 🔹 meters |
|                | Longitude     | Latitude             |        |              |
| Point 1        | 117.965255    | 21.123463            |        |              |
|                |               |                      |        |              |

After these steps, GL533CG will regularly report location information to the backend server. For other advanced functions of GL533CG, please refer to <u>GL533CG @ Track Protocol Pro</u>or visit our website.

http://www.queclink.com sales@queclink.com

> Queclink Rita Pan 2024.11.01